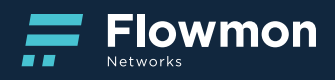

FLOWMON WEBINAR 24. 3. 2020

# Encrypted Traffic Analysis for Security & Compliance

FM OS 10.03.02

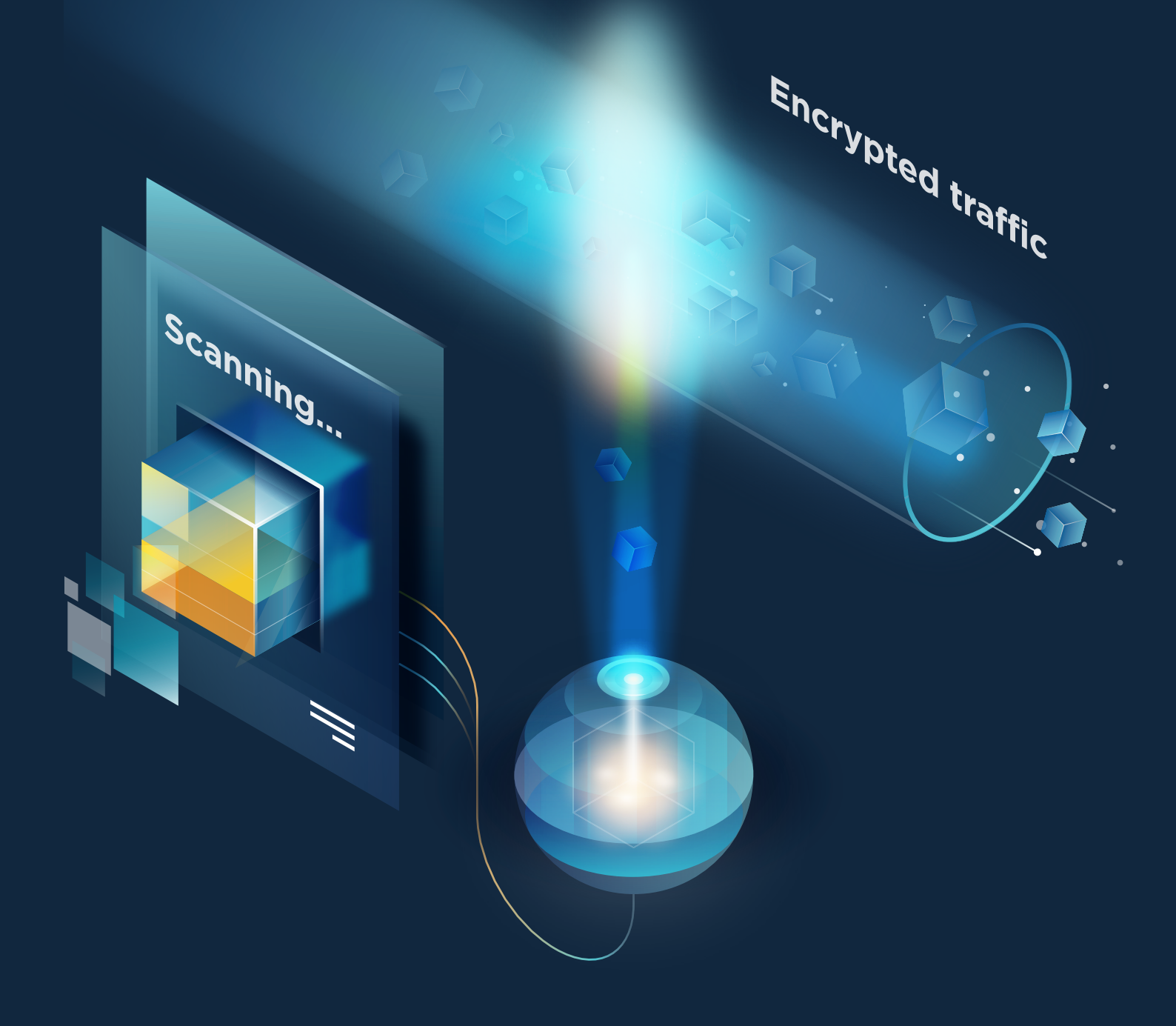

# Table of contents

| 1. Executive Summary                                   | 3  |
|--------------------------------------------------------|----|
| 2. Encrypted Traffic Analysis (ETA) Dashboard          | 3  |
| 3. FMC Profiles                                        | 4  |
| 3.1. TLS Server version reporting Use Case             | 4  |
| 3.2. Detection of Malware by JA3 fingerprints Use Case | 6  |
| 4. ETA Analyses                                        | 8  |
| 4.1. Public key length and algorithm analysis Use Case | 8  |
| 4.2. Server Name Indication (SNI) Analysis Use Case    | 9  |
| 5. Certificate checkup notification Use Case           | 10 |
| 6. FMC Chapters                                        | 11 |
| 7. Conclusions                                         | 12 |

## **1. EXECUTIVE SUMMARY**

Encrypted Traffic Analysis (ETA) is a method of malware detection and cryptographic assessment of secured network sessions, which does not rely on decryption.

New research from Flowmon and IDG Connect shows 99% of IT managers recognize encrypted network traffic as a source of security risks, but two-thirds of businesses fail to protect their assets from both internal and external threats misusing SSL/TLS.

TLS (a successor to SSL) handshake is a non-encrypted session through which client and server negotiates the encryption rules. Only after a secure channel is established, the traffic becomes encrypted. By reading the handshake and its specific parameters we can identify unusual behaviour. Download the Whitepaper here.

# 2. ENCRYPTED TRAFFIC ANALYSIS (ETA) DASHBOARD

Flowmon Dashboard provide us single pane of glass for Network and Security Operation (NetOps and SecOps) with customizable or preconfigured templates widgets (applied from Configuration Center -> Configuration Templates). It is possible to create multiple Dashboards which present different view on the network information (e.g. one dashboard for network operation, other for security or encrypted traffic analyses and many more). Responsive design allows to view dashboard on mobile phones and tablets.

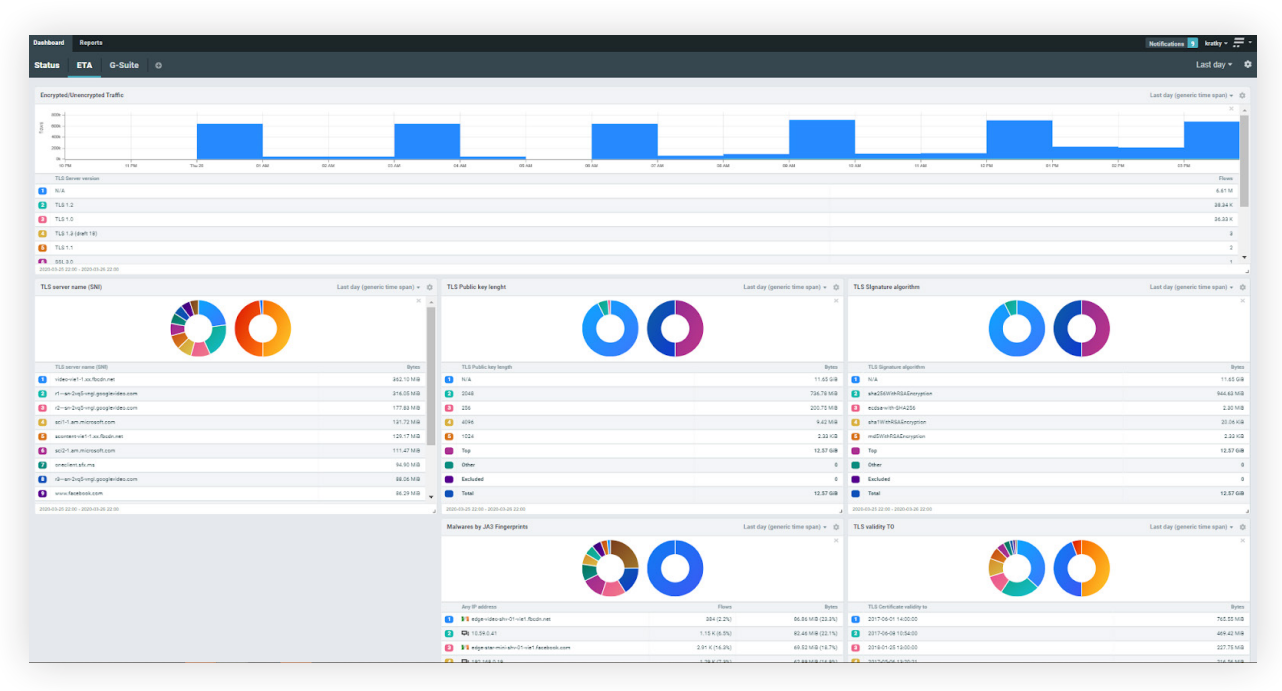

FIGURE1: DASHBOARD USER INTERFACE

| New widget                                                                                                    |                                                                                                    |       |
|----------------------------------------------------------------------------------------------------|----------------------------------------------------------------------------------------------------|-------|
| Module                                                                                                    |                                                                                                    |       |
| <ul> <li>Flowmon Monitoring</li> </ul>                                                                                                    | Center                                                                                                    | Chang |
| Data to display                                                                                                    |                                                                                                    |       |
| Encrypted/Unencrypt                                                                                                    | ted Traffic                                                                                                    | Chang |
| Widget name                                                                                                    |                                                                                                    |       |
| Encrypted/Unencrypted Tra                                                                                                    | ffic                                                                                                    |       |
| Data range                                                                                                    |                                                                                                    |       |
| Last day (generic time spa                                                                                                    | •                                                                                                    |       |
| Last day (generic time spa                                                                                                    | C                                                                                                    |       |
| Last day (generic time spa<br>Widget<br>Time series chart (<br>Series<br>Top-1 × 4<br>Top-8 × 4                                                               | 9<br>■<br>T09-2 X © T09-3 X © T09-4 X © T09-5 X © T09-6 X © T09-7 X<br>T09-9 X © 109-10 X                                          | •     |
| Last day (generic time spa<br>Widget<br>Time series chart (<br>Series<br>Top-1 ×<br>Top-8 ×<br>Chart options                                                  | N<br>C<br>1709-2 x ⊗1509-3 x ⊗1709+4 x ⊗1709+5 x ⊗1709+4 x ⊗1709+7 x<br>1709-5 x ⊗1509-10 x                                        | *     |
| Last day (generic time spa<br>Widget<br>Time series chart (<br>Series<br>Chart options<br>Stacked chart ?                                                     | N<br>Top-2 k ⊗ Top-3 k ⊗ Top-4 k ⊗ Top-5 k ⊗ Top-6 k ⊗ Top-7 k<br>Top-9 k ⊗ Top-10 k                                               | *     |
| Lett day (generic time space<br>Widget<br>Time series chart (<br>Series<br>Chart options<br>Stacked chart<br>Axis Davent                                      | ■<br>T0p+2   x   © T0p+3   x   © T0p+6   x   © T0p+5   x   © T0p+6   x   © T0p+7   x<br>-T0p+6   x   © T0p+10   x<br>C Logarithmic | •     |
| Left day (generic time space<br>Widget<br>Time series chart (<br>Series<br>Chart options<br>Stacked chart ?<br>Axis Left<br>Table                             | N<br>D<br>Translik (Strastik (Strastik (Strastik (Strastik)<br>(Strastik (Strastik))<br>C Leasting<br>D                            | •     |
| Last day (generic time spa<br>Widget<br>Time series chart (<br>Series<br>Chart options<br>Stacked chart @<br>Axis @ Linear<br>Table (<br>Show colors @        | N<br>Tap+2 ≤ 0 10 + 3 × 0 10p+4 × 0 10p+5 × 0 10p+6 × 0 10p+7 ×<br>10p+0 × 0 10 ×<br>Cognitive:<br>►                               | *     |
| Lattay: generic time space<br>Widget<br>Time series chart (<br>Series<br>Chart options<br>Stacked chart ?<br>Table<br>Table<br>Show colors ?<br>Show percents | N<br>Top-2 k ⊕ Top-3 k ⊕ Top-4 k ⊕ Top-5 k ⊕ Top-6 k ⊕ Top-7 k<br>Top-1 k ⊕ Top-10 k<br>○ Logurthmic                               |       |
| Lattay (peerts the spa<br>Widget<br>The series durf<br>Grees<br>Staked durf<br>Ads<br>Show percents<br>Show percents<br>Columns                               | N<br>Top-2 k © Top-3 k © Top-4 k © Top-5 k © Top-6 k © Top-7 k<br>Top-9 k © Top-10 k<br>C Loguithmic<br>C                          | *     |

FIGURE 2: NEW DASHBOARD WIDGET SETUP

#### New Widget setup

- Selection of a suitable pre-prepared chapter from Flowmon Monitoring Center (FMC -> Reports -> Chapters)
- 2. Type of Chart (Pie or Linear/Logarithmic)
- 3. Selection of time interval for data conversion
- 4. Number of TOP Time series in the chart and their values
- 5. Possibility of linear or logarithmic condition and colour of table

### **3. FMC PROFILES**

#### **3.1 TLS SERVER VERSION REPORTING USE CASE**

TLS Server Version Report provide information about used <u>TLS Protocol versions</u> in whole monitored traffic (recommended parent FMC Profile is All Sources) with visibility into potential unsecure and vulnerable cryptography mechanism. It allows to to show us lower TLS Protocol version than recommended TLS Protocol version for advanced security (e.g. TLS 1.0, TLS 1.1, TLS 1.2 or SSL versions).

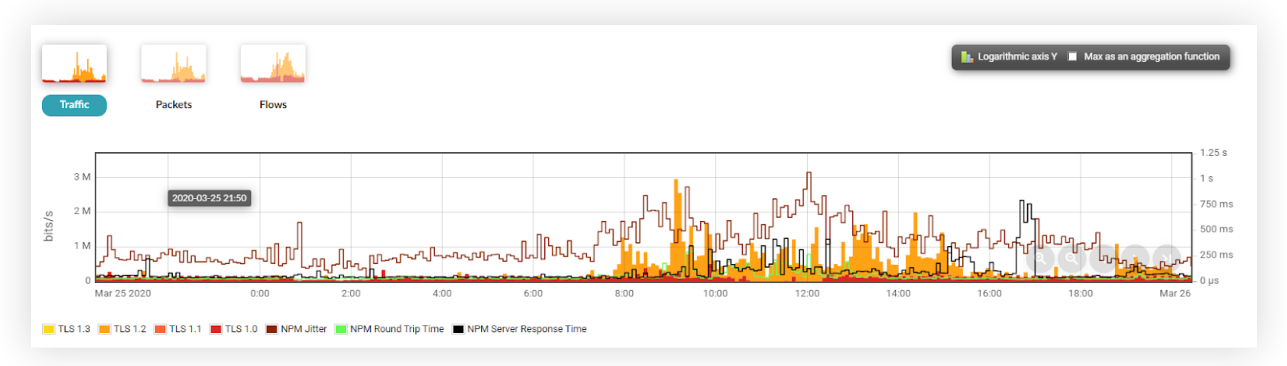

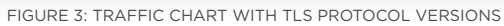

| Edit profile 'TLS server versions' |                                                                                    | х    |
|------------------------------------|------------------------------------------------------------------------------------|------|
| TLS server versions                |                                                                                    |      |
| Parent profile                     | Group                                                                              |      |
| All Sources 🔹                      | No group                                                                           |      |
| Start date<br>2020-02-08 09:50     | End                                                                                |      |
| Current time Maximal size 1.00 GB  | Expires never                                                                      |      |
| Type<br>⊛ Real<br>◎ Shadow         | Granularity<br><ul> <li>5 minutes</li> <li>1 minute</li> <li>30 seconds</li> </ul> |      |
| Mass operations •                  | Disabled channel 📒 Enabled chann                                                   | el   |
| NAME                               | CHANNEL<br>OPTIONS POSITION ACTIO                                                  | N    |
| 🔲 🥚 TLS 1.3                        | ^ <i>∕</i> i                                                                       | i I  |
| 🔲 🛑 TLS 1.2                        | ↑ / i                                                                              | i I  |
| 🔲 🛑 TLS 1.1                        | ^ / i                                                                              | i    |
| 🔲 🛑 TLS 1.0                        | ^ <i>∕</i> í                                                                       | i I  |
|                                    | SAVE SAVE AS A NEW ITEM CA                                                         | NCEL |

- I. Profile name
- 2. Parent profile of source data for new profile
- 3. Group definition like "ETA"
- 4. Start date can be recalculated with history data
- 5. Expiration for data collection
- "Real" type is with real data stored on disc and "Shadow" is about only data for graphing
- 7. Granularity for interval of collected data samples
- 8. Specification of unlimited count of channels

| Edit channel 'TLS                             | 1.3'                                                                                                 |          |                  |      | >     |  |  |  |
|-----------------------------------------------|----------------------------------------------------------------------------------------------------|----------|------------------|------|-------|--|--|--|
| Channel                                       | Enabled     Flow and chart data are not collected for disabled     channel and all its sub-channels. |          |                  |      |       |  |  |  |
| Name                                          | TLS 1.3                                                                                              | Position | Above the X-axis | •    |       |  |  |  |
| Color                                         |                                                                                                    |          |                  |      |       |  |  |  |
|                                               | tls-sver "TLS 1.3"                                                                                   |          |                  |      |       |  |  |  |
| Filter                                        |                                                                                                    |          |                  |      |       |  |  |  |
| All channels   Selected channels              |                                                                                                    |          |                  |      |       |  |  |  |
|                                               | 127.128.0.0 (demo-flowsast-1, NetFlow-port3000) × ~                                                  |          |                  |      |       |  |  |  |
| Parent channels (5)                           | Parent channels (5) 127.0.0.1 (localhost, AWS VPC) ×                                                 |          |                  |      |       |  |  |  |
| 127.128.0.0 (demo-flows.us-east-1, AWS VPC) × |                                                                                                    |          |                  |      |       |  |  |  |
| 10.0.0.22 (localhost) × localhost ×           |                                                                                                    |          |                  |      |       |  |  |  |
|                                               | + Channel chart option                                                                               | IS       |                  |      |       |  |  |  |
|                                               |                                                                                                    |          | - 1              | SAVE | CLOSE |  |  |  |

- 1. Position above or under X-axis
- 2. Every one channel is defined by filter
- User can choose parent 's profile channels with concrete source data

#### 3.2 DETECTION OF MALWARE BY JA3 FINGERPRINTS USE CASE

JA3 is a much more effective way to detect malicious activity over SSL than IP or domain-based IOCs. Since JA3 detects the client application, it does not matter if malware uses DGA (Domain Generation Algorithms), or different IPs for each C2 host, or even if the malware uses Twitter for C2, as JA3 can detect the malware itself based on how it communicates, rather than what it communicates to. This is a straightforward way how to use Flowmon to find possible threats in connection with detecting specific JA3 fingerprints. In this Use case we have been used JA3 database: <a href="https://sslbl.abuse.ch/ja3-fingerprints/">https://sslbl.abuse.ch/ja3-fingerprints/</a>

#### What is JA3 Fingerprint?

- Method describing encrypted communication between client and server
- Calculated during TLS handshake

#### How it works:

- 1. consists of headers from Client Hello message from TLS / SSL handshake
- 2. SSLVersion, Cipher, SSLExtension, EllipticCurve, EllipticCurvePointFormat respond 769,47-53-5-10-49161-49162-49171-49172-50-56-19-4,0-10-11,23-24-25,0
- 3. finally, MD5 hash is applied, which corresponds to the JA3 fingerprint de350869b8c85de67a350c8d186f11e6

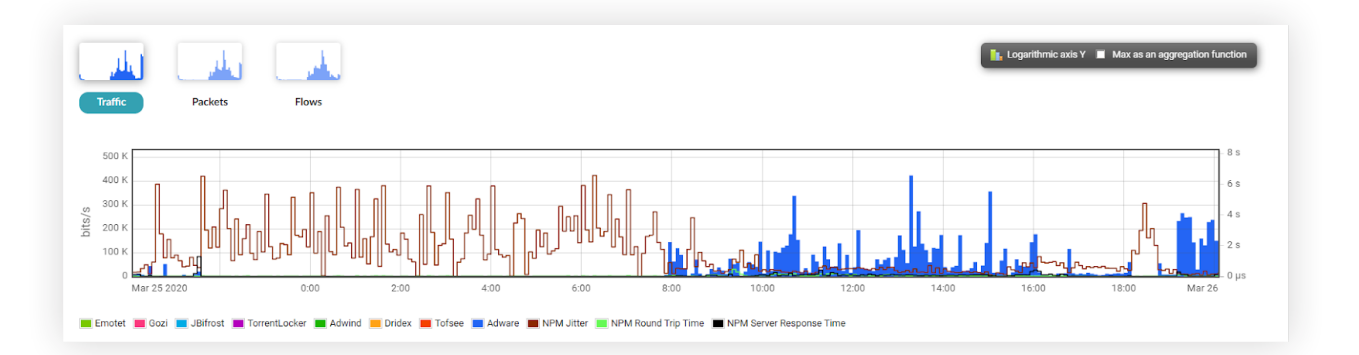

FIGURE 5: CHART WITH TYPE OF MALICIOUS TRAFFIC BY JA3 FINGERPRINT

#### **IMPORTANT NOTE**

#### Bypassing proxy by camouflage of encrypted traffic:

- camouflage can be recognized by negotiated encryption, usually ciphers are proposed, which are generally recognized as compromised or already compromised
- communication to the Internet directed to compromised IP addresses, compromised HTTP hostname, SNI (name servers in the certificate), etc.
   Communication is detected by the BLACKLIST method in the ADS module.

6

| dit profile 'Malware by JA3 fing | gerprints'                                                            | ×                |                        |                                                                                    |       |
|----------------------------------|-----------------------------------------------------------------------|------------------|------------------------|------------------------------------------------------------------------------------|-------|
| Profile name                     | Description                                                           | -                |                        |                                                                                    |       |
| Malware by JA3 fingerprints      | malicious NAD fingerprints<br>identified by SSL Blacklist by<br>ABUSE |                  |                        |                                                                                    |       |
| Parent profile                   | Group                                                                 |                  |                        |                                                                                    |       |
| All Sources •                    | -No group- +                                                          | Edit channel W   | dwind                  |                                                                                    | 5     |
| Start date                       | End<br>III Continuous profile                                         | Channel          | * Enabled              |                                                                                    |       |
| Constitute                       |                                                                       |                  | Disabled               | Free and chart data are not collected for deal<br>shared and all its sub-charmals. | ident |
| Maximal size                     | Expires                                                               | 1.000            | Admini                 | Persitive Allow the Party 1                                                        |       |
| 1.00.08                          | never                                                                 | Caller           | -                      |                                                                                    |       |
| Type                             | Granularity                                                           |                  | Starlah Selecteration  | COMPACTOR OF MILLION                                                               |       |
| # Real                           | # 5 minutes                                                           |                  | 1941 Tonne (11994) 498 | Gold tearpointee (14)                                                              |       |
| Shadow                           | 1 minute     30 seconds                                               | riter            |                        |                                                                                    |       |
| Mass operations +                | Disabled channel 🚦 Enabled channel                                    | Al channels is   | Selected channels      |                                                                                    |       |
|                                  | CHANNEL BOUTTON ACTION                                                |                  |                        |                                                                                    |       |
| 10 Hours                         | OPTIONS FOSTION ACTION                                                | Parent character | AL CONTRACTOR AND      |                                                                                    |       |
| 🕕 😑 Enotet                       | ÷ / I                                                                 |                  |                        |                                                                                    |       |
| 🗉 🔴 Ged                          | * 2.8                                                                 |                  |                        |                                                                                    |       |
| E 🔵 Allfred                      | ÷ / i                                                                 |                  | + Channel chart of     | ptions                                                                             |       |
| -                                |                                                                       | -                |                        |                                                                                    |       |

FIGURE 6: FMC MALWARE BY JA3 FIGERPRINT PROFILE SETUP

#### **IMPORTANT NOTE**

In case of profile filter definition with JA3 fingerprints monitoring is not important how many fingerprints are used for the specific malware, it need to be used "OR" as separator between every tls-ja3 parameter.

| C STATISTICS                                                                                                    | LIST OF FLOWS                                                                 |                                                                                                    |                                                                                                    | Edit output                                                                                                |                                                                                                    |                                                                                                    |                                                                          | × 58 •                                                                  |
|----------------------------------------------------------------------------------------------------|-------------------------------------------------------------------------------|----------------------------------------------------------------------------------------------------|----------------------------------------------------------------------------------------------------|----------------------------------------------------------------------------------------------------|----------------------------------------------------------------------------------------------------|----------------------------------------------------------------------------------------------------|--------------------------------------------------------------------------|-------------------------------------------------------------------------|
|                                                                                                    |                                                                               |                                                                                                    |                                                                                                    | Name extended to                                                                                           |                                                                                                    |                                                                                                    |                                                                          |                                                                         |
| imit to 20 ·                                                                                                    |                                                                               |                                                                                                    |                                                                                                    | TLS Certificate                                                                                            |                                                                                                    |                                                                                                    |                                                                          |                                                                         |
| ggregate                                                                                                    | none selected                                                                 | B Source Pol man                                                                                                    | ai e [24]                                                                                                    | H TLS issuer common name     TLS certificate validity from     TLS Public key algorithm                    | <ul> <li>TLS Subject cannot</li> <li>TLS Contribute valid</li> <li>TLS Public large large</li> </ul>                                                                                                    | en name i Al Stal Subject organis<br>Alty to ii Tal Signation olgan<br>A                                                                                                    | istise sales<br>ithen                                                    |                                                                         |
| Sort by start time.                                                                                                    | of firms                                                                      | E Destination Prof                                                                                                    | 17 * 34                                                                                                    | TLS Client<br>TLS Client version<br>TLS Client version (0<br>TLS Client assailur (0<br>TLS Elliptic curves | # 113 Cafer rates<br>11 113 Extension type<br>11 118 Extension type                                                                                                    | ii 1,5 Cheel restars                                                                                                    | 0<br>54                                                                  |                                                                         |
| Use selected channels                                                                                                    | <ul> <li>Use all channels in the</li> </ul>                                   | entended-samba /                                                                                                    | · · · ·                                                                                                    | TLS JA3<br>If TLS JAS ringeptist<br>TLS Main                                                               |                                                                                                    |                                                                                                    |                                                                          |                                                                         |
| utput extended-tis                                                                                                    | - + a                                                                         | estended-the                                                                                                    |                                                                                                    | TLS Carlent type TLS betwee version                                                                        | <ul> <li>Tut mechanic typ</li> <li>Tut tense random</li> </ul>                                                                                                    | e II 1.5 telap See<br>12 II 1.5 telap See                                                                                                    |                                                                          |                                                                         |
| FILTER                                                                                                    |                                                                               | emendeo TLS-centricanes                                                                                                    |                                                                                                    | R YLS Server cipher ruite<br>Output                                                                        | 11 Year of proto respect                                                                                                    | anten P 1,5 server harte ()                                                                                                    | M)                                                                       |                                                                         |
| FILTER<br>15-seer<br>y filters +hone+                                                                                                    |                                                                               | enerated TLS centrums                                                                                                    |                                                                                                    | Corput                                                                                                    |                                                                                                    |                                                                                                    |                                                                          | MAVE FAITER                                                             |
| PLTER<br>Is user<br>y filters «None»<br>Q. PROCESS                                                                                                    |                                                                               | ennebel ILI-centions                                                                                                    |                                                                                                    | V Tuð Server opher suði<br>Objut                                                                           | i tut potropi                                                                                                    | All Server and All Server and All Se            | nel<br>                                                                  | awer.                                                                   |
| PLTER IN-SHEF IN SHORE IN SHORE IN SHOR | *                                                                             | Rossing Charles                                                                                                    |                                                                                                    | I TuStene opter une                                                                                        |                                                                                                    | eter * 1.4 sever sev 31<br>(1) (100) (100) (100) (100)<br>(1) (100) (100) (100)<br>(1) (100) (100) (100)<br>(1) (100) (100) (100)<br>(1) (100) (100) (100) (100)<br>(1) (100) (100) | ME 100                                                                   | LAVE FATER<br>CANCE.<br>00 -24 15:25:00                                 |
| Pictor Is-see Pictor Is-see Pictor Pictor Pictor Istination Port Ist                                                                                                    | *<br>SCERTIFICATE VALIDITY TO<br>2016-01-25 12:00:50                          | READED TUS CENTRONS                                                                                                    | BL CHIMA                                                                                                    |                                                                                                    |                                                                                                    | All January and January and January a                 | ME 100<br>00 - 3020-<br>BYTES<br>5.0 K                                   | AAVE FASTER<br>CANCE<br>00-04 15/2500<br>TLS SUBJECT ORGANISATI<br>Fac  |
| filter +bone=<br>filter +bone=<br>Q peocess<br>Stination PORT [10]<br>442                                                                                                    | •<br>5-0811FRCATE VALIDITY TO<br>2018-01-05 12:00:00<br>N/A                   | READED TUS CENTRONS 2                                                                                                    | BL CHIMA<br>Decision destroction destro                                                                                                    |                                                                                                    | I 133 period segar<br>Carl Carl Carl Carl<br>Carl Carl Carl Carl<br>Carl Carl Carl Carl<br>Carl Carl Carl Carl<br>Carl Carl Carl Carl Carl<br>Carl Carl Carl Carl Carl<br>Carl Carl Carl Carl Carl Carl<br>Carl Carl Carl Carl Carl Carl Carl<br>Carl Carl Carl Carl Carl Carl Carl Carl                                                                                                    | All Jacob Hall (     All Jacob Hall (     All (     All (     All                 | не<br>ос. 3020-<br>вутез<br>5.0 к<br>1.2 к                               | SAVE FASTER<br>SAVE FASTER<br>00-24 152500<br>TLS SUBJECT ORGANISAT     |
| PILTER<br>Street<br>r filters +NODE><br>Q. MODESE<br>STINATION PORT TEL<br>445<br>445                                                                                                    | •<br>2016-01-25 10:0050<br>1016-01-25 10:0050<br>NGA<br>2017-08-01 01:99-59   | ROSENNI LUCIERLOPES Z                                                                                                    | BLCHNOL<br>Geoldenedigenedigene<br>defendigenedigenedigenedigenedigenedigenedigenedigenedigenedigenedigenedigenedigenedigenedigenedigenedigenedigenedigenedigenedigenedigenedigenedigenedigenedigenedigenedigenedigenedigenedigenedigenedigenedigenedigenedigenedigenedigenedi |                                                                                                    | List of the segment of the segment of the segm | All January and January and January a                 | не<br>отрана<br>начи таки<br>отрана<br>вутава<br>5.0 к<br>1.2 к<br>4.2 к | ANY FRITER<br>COMM.<br>33 - OK 15-2500<br>TLS SUBJECT ORGANISATI<br>Fat |
| Ристон<br>(13)-1947<br>15)-1947<br>19<br>19<br>19<br>19<br>19<br>19<br>19<br>19<br>19<br>19                                                                                                    | •<br>2014-01-25 10:000<br>2014-05 10:000<br>NUA<br>2017-06-01 01:99-59<br>NUA | KON HELI CONTRACTORIA (CONTRACTORIA)     KON HELI CONTRACTORIA (CONTRACTORIA)     KON HELI CONTRACTORIA (CONTRACTORIA)     KON HELI CONTRACTORIA (CONTRACTORIA)     KON HELI CONTRACTORIA (CONTRACTORIA)     KON HELI CONTRACTORIA (CONTRACTORIA)     KON HELI CONTRACTORIA (CONTRACTORIA)     KON HELI CONTRACTORIA (CONTRACTORIA)     KON HELI CONTRACTORIA (CONTRACTORIA) | BLORMON<br>Geologia-color-action<br>driata-accomp-color-action<br>baaaa_accomp-color-action<br>baaaa_accomp-color-action                                                                                                    |                                                                                                    | Las 2 parts regard                                                                                                    | All James and James and James a                 | не<br>ос. 2000-<br>вутез<br>5.0 к<br>1.2 к<br>4.2 к<br>2.2 к             | ANY FRITER<br>UNITE<br>33 - OK 15-2500<br>TLS SUBJECT ORGANISATI<br>Fat |

FIGURE 8:: "LIST OF FLOWS" TAB FOR A MORE DETAILED LOOK AT THE FLOW PARAMETERS, SELECTING THE APPROPRIATE "EXTENDED-TLS" OUTPUT

#### **IMPORTANT NOTE**

For relevant encrypted communication outputs where the TLS Handshake parameters are located, it is advisable to add one of the encrypted communication parameters, in our case "tls-sver", without a value, to the filter.

## 4. ETA ANALYSES

#### 4.1 PUBLIC KEY LENGTH AND ALGORITHM ANALYSIS USE CASE

Weak short keys and outdated algorithms are a serious security risk. Insufficient key length makes it easier for an attacker to perform brute force decryption. Outdated algorithms suffer from vulnerabilities malicious actors can exploit to break in (think Heartbleed). We should always check the key length and algorithm as one because different algorithms require different key lengths, for example, elliptic curve cryptography algorithms (ECC) have shorter keys while having equivalent key strength as RSA (RFC 4492):

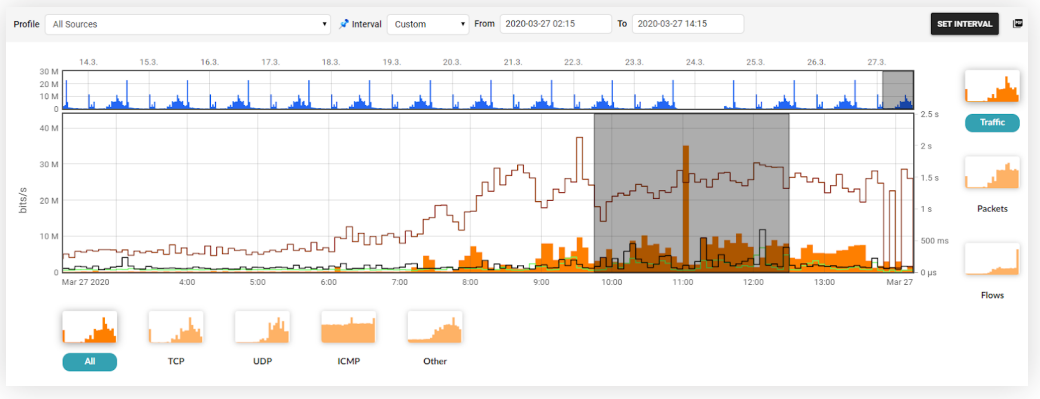

FIGURE 9: TIME INTERVAL SELECTION

Also thanks to the visibility of the key length parameter or its algorithm, we are able to identify possible risks in the network, associated with this and resulting greater vulnerability due to simpler encryption. Based on the parameter used, it is also possible to create a chapter for the calculated data in the widget in the Flowmon dashboard.

|                           | ced analysis 2020-03-27                                                              | 09:45 - 2020-03-27                                                                            | 12:30                                |                                                     |                                                               |                                                                     |                    |                                        | 2                          |
|---------------------------|--------------------------------------------------------------------------------------|-----------------------------------------------------------------------------------------------|--------------------------------------|-----------------------------------------------------|---------------------------------------------------------------|---------------------------------------------------------------------|--------------------|----------------------------------------|----------------------------|
| 🕻 STATI                   | STICS                                                                                |                                                                                               |                                      |                                                     |                                                               |                                                                     | р                  | revious results 2020-03                | •27 14:25:52 •             |
| op 10                     | Base the statistics on the                                                           | parameter TLS Public                                                                          | key length Sor                       | t by flows                                          |                                                               | ×                                                                   |                    |                                        |                            |
| Show s                    | econd chart for value "Other"                                                        |                                                                                               |                                      |                                                     |                                                               |                                                                     |                    |                                        |                            |
| Limit                     |                                                                                      |                                                                                               |                                      |                                                     |                                                               |                                                                     |                    |                                        |                            |
| Use san                   | npling 🕕                                                                             |                                                                                               |                                      |                                                     |                                                               |                                                                     |                    |                                        |                            |
| Use sel                   | ected channels 🔘 Use all channe                                                      | els in the profile                                                                            |                                      |                                                     |                                                               |                                                                     |                    |                                        |                            |
| FILTER                    |                                                                                      |                                                                                               |                                      |                                                     |                                                               |                                                                     |                    |                                        |                            |
|                           |                                                                                      |                                                                                               |                                      |                                                     |                                                               |                                                                     |                    |                                        |                            |
| Q PROC                    | SHOW IN TIME                                                                         |                                                                                               |                                      |                                                     |                                                               |                                                                     | All<br>20          | Sources<br>20-03-27 09:45:00 - 2020-03 | -27 12:30:00               |
|                           |                                                                                      |                                                                                               |                                      |                                                     |                                                               |                                                                     | To                 | p 10 TLS Public key length sor         | t by Flows                 |
|                           |                                                                                      |                                                                                               |                                      |                                                     |                                                               |                                                                     |                    |                                        |                            |
|                           |                                                                                      |                                                                                               |                                      |                                                     |                                                               |                                                                     |                    |                                        |                            |
| OLOR                      | START TIME - FIRST SEEN                                                              | DURATION                                                                                      | TLS PUBLIC KEY LENGTH                | FLOWS                                               | INPUT PACKETS                                                 | INPUT BYTES                                                         | PACKETS PER SECOND | BITS PER SECOND                        | BYTES PER PACKET           |
|                           | 2020-03-27 09:39:49.356                                                              | 2 h, 50 m, 9.438 s                                                                            | N/A                                  | 199.07 K (96.2%)                                    | 10.16 M (94.0%)                                               | 7.8 GB (95.0%)                                                      | 994                | 6.6 M                                  |                            |
|                           | 2020-03-27 09:40:35.101                                                              |                                                                                               |                                      | 6.48 K (3.1%)                                       | 490 78 K (4 5%)                                               | 320.52 MB (3.8%)                                                    | 48                 | 265 A K                                | 82                         |
| 2                         |                                                                                      | 2 h, 48 m, 49.601 s                                                                           | 2048                                 | 0.4011 (0.1-0)                                      | 470.70 ((4.0-0))                                              |                                                                     |                    | 200.4 K                                | 68                         |
| 2                         | 2020-03-27 09:42:11.323                                                              | 2 h, 48 m, 49.601 s<br>2 h, 47 m, 4.861 s                                                     | 2048                                 | 1.29 K (0.6%)                                       | 145.87 K (1.4%)                                               | 94.21 MB (1.1%)                                                     | 14                 | 203.4 K                                | 82<br>68<br>67             |
| 2<br>2<br>3<br>4          | 2020-03-27 09:42:11.323<br>2020-03-27 09:46:08.423                                   | 2 h, 48 m, 49.601 s<br>2 h, 47 m, 4.861 s<br>2 h, 41 m, 0.619 s                               | 2048<br>256<br>1024                  | 1.29 K (0.6%)<br>72 (0.0%)                          | 145.87 K (1.4%)                                               | 94.21 MB (1.1%)<br>269.62 KB (0.0%)                                 | 14                 | 78.8 K<br>228                          | 82<br>68<br>67<br>25       |
|                           | 2020-03-27 09:42:11.323<br>2020-03-27 09:46:08.423<br>2020-03-27 09:55:51.978        | 2 h, 48 m, 49.601 s<br>2 h, 47 m, 4.861 s<br>2 h, 41 m, 0.619 s<br>2 h, 21 m, 20.895 s        | 2048<br>256<br>1024<br>4096          | 1.29 K (0.6%)<br>72 (0.0%)<br>27 (0.0%)             | 145.87 K (1.4%)<br>1.08 K (0.0%)<br>5.04 K (0.0%)             | 94.21 MB (1.1%)<br>269.62 KB (0.0%)<br>4.12 MB (0.0%)               | 14<br>0<br>0       | 200,4 K<br>78.8 K<br>228<br>4.1 K      | 82<br>68<br>67<br>25<br>85 |
| 2<br>3<br>4<br>5<br>Dther | 2020-03-27 09:42:11.323<br>2020-03-27 09:46:08.423<br>2020-03-27 09:55:51.978<br>N/A | 2 h, 48 m, 49.601 s<br>2 h, 47 m, 4.861 s<br>2 h, 41 m, 0.619 s<br>2 h, 21 m, 20.895 s<br>N/A | 2048<br>256<br>1024<br>4096<br>other | 1.29 K (0.1%)<br>72 (0.0%)<br>27 (0.0%)<br>0 (0.0%) | 145.87 K (1.4%)<br>1.08 K (0.0%)<br>5.04 K (0.0%)<br>0 (0.0%) | 94.21 MB (1.1%)<br>269.62 KB (0.0%)<br>4.12 MB (0.0%)<br>0 B (0.0%) | 14<br>0<br>0       | 2004 K<br>78.8 K<br>228<br>4.1 K       | 82<br>68<br>67<br>25<br>85 |

FIGURE 10: TLS PUBLIC KEYLENGHT ANALYSIS

8

ENCRYPTED TRAFFIC ANALYSIS FOR SECURITY & COMPLIANCE

| Advanced analysis       20209327043       202093271230         Image: Statistic Control Control Contenter Control Control Control Control Control Control C                                                                            |
|----------------------------------------------------------------------------------------------------|
| c       STATESTICE       LIST OF FLOWS       2020 03 27 14 35.06         Top       0       Base the statistics on the parameter       T.S. Public key algorithm       Sort by       flows         C       Show second chart for value "Other"                                                                                                    |
| Top 1 Base the statistics on the parameter TLS Public key signation Sort by flows Sort by flows Sort |
| Show second durit for value "Other" Use support to the second durit for value "Other" Use support to the second durit for value "Other" Use support to the second durit for value "Other" Use support to the second durit for value "Other" Note: Show in Time                                                                                                    |
| <ul> <li>Linit</li> <li>Use satisfies ●</li> <li>Use satisfies ●</li> <li>Vie satisfies ●</li> <li>Vie satisfie</li></ul>                                                                                                    |
| Use sampling Use sampling Use   |
| Use selected channels Use selected channels Use all channels in the profile FILTER                                                                                                    |
| FILTER  All Sources All Sources Top 1013 Palls lay algorithm sort by flows port 43                                                                                                    |
| Recess     Show IN TIME     All Second     Second 27 (19450) - 2020 03-27 (1920)     To port 443                                                                                                    |
|                                                                                                    |
| COLOR START TIME - FIRST SEEN DURATION TLS PUBLIC KEY ALGORITHIM FLOWS INPUT PACKETS INPUT BYTES PACKETS PER SECOND BITS PER SECOND BYTES PER PACKETS                                                                                                    |
| 1         2020 03 27 0941:14.441         2 h, 48 m, 24.957 s         NA         26.96 K (77.4%)         2.37 M (78.6%)         2.35 GB (85.2%)         224         2.0 M                                                                                                    |
| 2020-03-27 09:40:35.101 2 h. 48 m. 49:601 s rsaEncryption 6.58 K (18.9%) 496.44 K (16.5%) 324.8 MB (11.5%) 49 269.0 K                                                                                                    |
|                                                                                                    |
| Image: Control of the control of the contro                        |
| 1         202003/27/074211322         2 h, 47m, 4861 s         id-eePablicKey         1.28 k (3.7)         145.62 k (4.8)         9.114 MB (2.3)         1.4         78.8 k           Other         NA         NA         other         0 (0.0%)         0 (0.0%)         0 B (0.0%)         0         0                                                                                                    |

FIGURE 11: TLS PUBLIC ALGORITHM ANALYSIS

#### 4.2 SERVER NAME INDICATION (SNI) ANALYSIS USE CASE

Similarly to ALPN, SNI is a TLS extension. It allows TLS-capable servers to host multiple services on the same IPs. Clients add this extension with the hostname of the website they want to connect to.

| Q Advar                                                                                     | ISTICS ELIST OF FLOWS                                                       | 7 09:45 - 2020-03   | +27 12:30                         | utar       |                 |                  | Pr                 | vevious results 2020-03                                                       | -27 14:18:41 •            |
|---------------------------------------------------------------------------------------------|-----------------------------------------------------------------------------|---------------------|-----------------------------------|------------|-----------------|------------------|--------------------|-------------------------------------------------------------------------------|---------------------------|
| <ul> <li>Show s</li> <li>Limit</li> <li>Use sal</li> <li>Use sel</li> <li>FILTER</li> </ul> | econd chart for value "Other"<br>mpling 1<br>jected channels O Use all chan | nels in the profile | unit (int)                        |            |                 |                  |                    |                                                                               |                           |
| Q PRO                                                                                       | eesa 🖍 show in time                                                         |                     | (                                 |            |                 |                  | All<br>202<br>Re   | Souces<br>Souces<br>2003-27 09-45-00 - 2020-02<br>10 TLS server name (SHI) so | 27 12:30:00<br>t by βγtes |
| COLOR                                                                                       | START TIME - FIRST SEEN                                                     | DURATION            | TLS SERVER NAME                   | FLOWS      | INPUT PACKETS   | INPUT BYTES      | PACKETS PER SECOND | BITS PER SECOND                                                               | BYTES PER PACKET          |
|                                                                                             | 2020-03-27 09:46:10.946                                                     | 2 h, 28 m, 12.878 s | video-vie1-1.xx.fbcdn.net         | 183 (0.1%) | 123.36 K (1.1%) | 100.69 MB (1.2%) | 13                 | 95.0 K                                                                        | 855                       |
| 2                                                                                           | 2020-03-27 09:52:46.426                                                     | 2 h, 32 m, 41.175 s | r1sn-2vq5-vngl.googlevideo.com    | 97 (0.0%)  | 89.59 K (0.8%)  | 82.81 MB (1.0%)  | 9                  | 75.8 K                                                                        | 969                       |
| 3                                                                                           | 2020-03-27 09:46:07.731                                                     | 2 h, 41 m, 33.112 s | scontent-vie1-1.xx.fbcdn.net      | 479 (0.2%) | 77.46 K (0.7%)  | 50.66 MB (0.6%)  | 7                  | 43.8 K                                                                        | 685                       |
|                                                                                             | 2020-03-27 09:47:41.734                                                     | 2 h, 40 m, 40.248 s | sci2-1.am.microsoft.com           | 70 (0.0%)  | 62.29 K (0.6%)  | 45.53 MB (0.5%)  | 6                  | 39.6 K                                                                        | 766                       |
| 5                                                                                           | 2020-03-27 09:45:45.809                                                     | 2 h, 40 m, 38.482 s | 9638.482 fe2.update.microsoft.com | 155 (0.1%) | 48.07 K (0.4%)  | 42.89 MB (0.5%)  | 4                  | 37.3 K                                                                        | 935                       |
| 6                                                                                           | 2020-03-27 09:47:41.733                                                     | 2 h, 40 m, 40.246 s | sci1-1.am.microsoft.com           | 53 (0.0%)  | 52.15 K (0.5%)  | 38.2 MB (0.5%)   | 5                  | 33.2 K                                                                        | 768                       |
| 7                                                                                           | 2020-03-27 12:09:13.828                                                     | 5 m, 38.777 s       | r2sn-2vq5-vngl.gvt1.com           | 2 (0.0%)   | 41.41 K (0.4%)  | 37.13 MB (0.4%)  | 122                | 919.4 K                                                                       | 940                       |
|                                                                                             | 2020-03-27 09:57:38.568                                                     | 2 h, 8 m, 13.183 s  | oneclient.sfx.ms                  | 13 (0.0%)  | 38.83 K (0.4%)  | 33.44 MB (0.4%)  | 5                  | 36.5 K                                                                        | 903                       |

FIGURE 12: TLS SERVER SNI ANALYSIS

#### **IMPORTANT NOTE**

In case of data volume analysis in this way, the TOP10 results of the largest data volumes transmitted in communication with individual TLS server name (SNI) results. Based on the parameter used it is also possible to create a chapter for the calculated data in the widget in Flowmon dashboard.

# 5. CERTIFICATE CHECKUP NOTIFICATION USE CASE

While checking for expired certificates is an obvious step, we might also want to check for soon-to-be-expired certificates to prepare in advance. Furthermore, monitoring certificates and their usage in development, testing and production environments is a way to protect against and identify leaking private keys and other sensitive information.

Flowmon allow us to setup notification that the SSL certificate has expired and needs to be renew. For the purposes of notification, it is possible to use several combined actions, such as notification on an e-mail, run a user script or send a syslog to SIEM System.

| nabled                                        |                                                                                                    |    |
|-----------------------------------------------|----------------------------------------------------------------------------------------------------|----|
|                                               | ×                                                                                                  |    |
| lame                                          | The only valid characters are a-z, A-Z, 0-9, -, + and                                              |    |
|                                               | Web_Certificate_Expiratio                                                                          |    |
| rofile                                        | All Sources •                                                                                      |    |
| ilter                                         | net 52.59.133.0/24 and t1:-vto < "now"                                                             |    |
| hannels                                       | ® All                                                                                              |    |
|                                               | Only the selected                                                                                  |    |
| Canditiana                                    |                                                                                                    |    |
| Conditions     Conditions based on tota       | al flow summary                                                                                    |    |
| total flows                                   | Absolute value                                                                                     |    |
|                                               |                                                                                                    |    |
| Conditions based on indi                      | Ividual Top 1 statistics                                                                           |    |
| Trigger                                       |                                                                                                    |    |
| Each time                                     | after 1 • x condition = true, and block the next trigger for 0 • cycles                            |    |
|                                               |                                                                                                    |    |
|                                               |                                                                                                    |    |
| Actions                                       |                                                                                                    |    |
| R No action                                   | _                                                                                                  |    |
| ACUONS                                        | SAVE SAVE AS A NEW ITEM SAVE AND TEST SCRIPT                                                       | сл |
| Actions .                                     | SAVE SAVE AS A NEW TEXT SCRIPT                                                                     | CA |
| Actions                                       | TAVE SAVE AS A NEW TEXE SAVE AND YEST SOBRY                                                        | CA |
| Actions<br>R. No action                       | SAVE SAVE AS A NEW TED SAVE AND TEST SCHIPT                                                        | CA |
| Actions                                       | ANT SAVE AS A NEW TRDE                                                                             | CA |
| Actions Action                                | ANY ANA ANY ITEE SAVE AND YEST INDEED                                                              | CA |
| Actions Actions No action Send email          | SAVE AS A NEW TICK                                                                                 | CA |
| Actions<br>Actions<br>No action<br>Send email | SAVE         SAVE AS A NEW ITEM         SAVE AND TEST SOBRET                                       | CA |
| Actions Actions No action Send email          | Exve         Exve as a new itter         Exve as a new itter           Recipient                   | CA |
| Actions Actions Actions No action Send email  | Taxe         Save As A NEW TOX         Save As TEST SCREET           Recipient:                    | CA |
| Actions Actions No action Send email          | Ever     Sove as a new riter       Recipient       Subject     Alert triggered       Use GPG     • | CA |

FIGURE 13: CERTIFICATE CHECKUP NOTIFICATION SETUP

- 1. Name of Alert
- 2. Parent profile like source of data
- 3. Additional filter as condition
- 4. Used channels from parent profile
- 5. Condition based on total flow sumary
- 6. How many times is alert trigered
- 7. Actions may by combined

Send a syslogSend SNMP trap

## **6. FMC CHAPTERS**

In the REPORTS tab in the left panel of the FMC module, it is possible to click through to the CHAPTERS section, where chapters are defined as a source of pre-calculated data, not only for reports, but also for the widgets in Flowmon Dashboard itself. These chapters can be fully utilized also for the purpose of monitoring encrypted traffic.

|                                 | OVERVIEW > SEND RE | EPORT () REPORTS 🗮 CHAPTERS |                 |
|---------------------------------|--------------------|-----------------------------|-----------------|
| Luser kratky •                  |                    |                             |                 |
| + NEW CHAPTER                   |                    |                             |                 |
| STATUS                          | NAME               | TYPE                        | TOOLS           |
|                                 | FIGURE 12: TLS S   | JERVER SNI ANALYSIS         |                 |
| ALLOWED TLS Public key lenght   |                    | Ф ТОР                       | 🖍 EDIT 📱 DELETE |
| ALLOWED TLS server name (SNI)   |                    | (В) ТОР                     | 🖍 EDIT 📲 DELETE |
| ALLOWED TLS Signature algorithm |                    | (в) тор                     | 🖍 EDIT 📋 DELETE |
| ALLOWED TLS validity TO         |                    | (в) тор                     | 🖍 EDIT 🚺 DELETE |
|                                 |                    |                             |                 |

| E l'a de la composition                 |                       |      |       |     |       | 4. | 6  |     | ×   |
|-----------------------------------------|-----------------------|------|-------|-----|-------|----|----|-----|-----|
| Edit chapter                            |                       |      | en    | cz  | Jþ    | de | Tr | es  | ×   |
| Name                                    | TLS server name (SNI) |      |       |     |       |    |    |     |     |
| Description                             | TLS server name (SNI) |      |       |     |       |    |    |     |     |
|                                         |                       |      |       |     |       |    |    |     |     |
|                                         |                       |      |       |     |       |    |    |     |     |
| Profile                                 | All Sources           | •    |       |     |       |    |    | _10 |     |
|                                         | • All                 |      |       |     |       |    |    |     |     |
| Channels                                | Only the selected     |      |       |     |       |    |    |     |     |
|                                         |                       |      |       |     |       |    |    |     |     |
| Туре                                    | Top chapter           |      |       |     |       |    |    |     |     |
| — Top chapter - setting                 | S                     |      |       |     |       |    |    |     | - 1 |
| Тор                                     | 10 •                  |      |       |     |       |    |    |     |     |
| Base the statistics on<br>the parameter | TLS server name (SNI) |      |       |     |       |    |    |     |     |
| Sort by                                 | bytes 🔹               |      |       |     |       |    |    |     |     |
| Chapter columns                         | none                  | none |       |     |       |    |    | •   |     |
|                                         | none                  | none |       |     |       |    |    | •   |     |
|                                         | none •                | byte | S     |     |       |    |    | Ŧ   |     |
| Filter                                  |                       |      |       |     |       |    |    |     | -   |
|                                         |                       |      |       |     |       |    |    |     |     |
| Filter                                  |                       |      |       |     |       |    |    |     |     |
|                                         |                       |      |       |     |       |    |    |     |     |
|                                         |                       |      |       |     |       |    |    |     |     |
| Placklist                               |                       |      |       |     |       |    |    |     |     |
| DIGUNIISU                               | <none></none>         | +    | NEW E | LAC | KLIST | ſ  |    |     |     |
| Recompute                               | do not recompute 🔹    |      |       |     |       |    |    |     |     |

FIGURE 15: TLS SEVER NAME (SNI) CHAPTER SETUP

- 1. Name and Description of Chapter
- 2. Source Profile of traffic data
- 3. Channels selection in profile
- 4. Type of Chapter (Pie or Linear/ Logarithmic)
- 5. No. Of TOP values
- 6. Parameter statistics
- 7. Sort by value
- 8. Chapter columns description
- 9. Filter specification
- 10. Recomputing of data in time

FLOWMON

## 7. CONCLUSIONS

Scanning...

99% of IT professionals see encrypted traffic as a possible source of security threats. Don't let the encrypted traffic turn into security risk. Gain a scalable visibility of threats in encrypted traffic when preserving privacy and with no impediment to latency for both, Network and Cloud Operation (NetOps) and Security Operation (SecOps) with Flowmon Probes, Flowmon Collectors and Flowmon ADS.

www.flowmon.com